## Canvas Parent via Internet Browser Log into Canvas by visiting <u>https://josephsea.instructure.com/login/canvas</u>

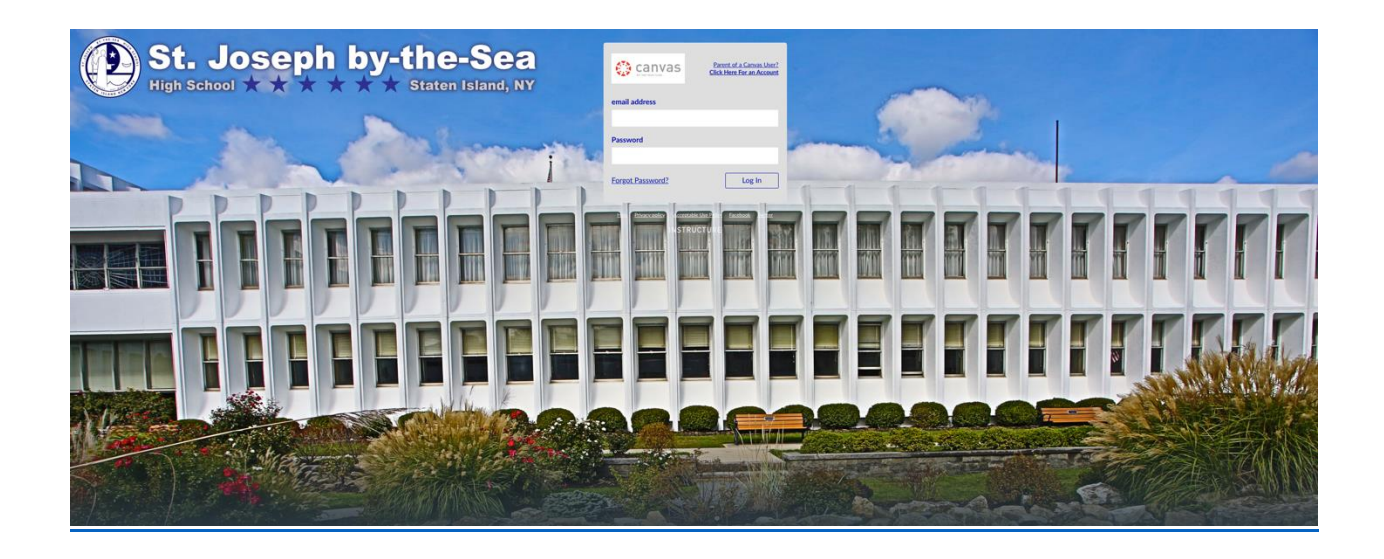

|                       |          |                  | Parent of a Canvas User?<br>Click Here For an Account | If you have not<br>yet set up a<br>parents account<br>you may do so<br>here. |
|-----------------------|----------|------------------|-------------------------------------------------------|------------------------------------------------------------------------------|
| Type in               |          | email address    |                                                       |                                                                              |
| your email<br>address | <b>2</b> |                  | ţ~                                                    |                                                                              |
|                       |          | Password         |                                                       |                                                                              |
| Type in<br>password   |          |                  |                                                       |                                                                              |
| you                   |          |                  |                                                       |                                                                              |
| created when          |          | Forgot Password? | Log In                                                | Click Log In                                                                 |
| making                |          |                  |                                                       |                                                                              |
| tne<br>account.       |          |                  |                                                       |                                                                              |

You will see the global navigation for the site located under the school seal

From this menu you can view change account settings, view courses, calendars and the Canvas Inbox.

You may also add additional students to be observed by going to 1. Account  $\rightarrow$  2. Settings  $\rightarrow$  3. Observing

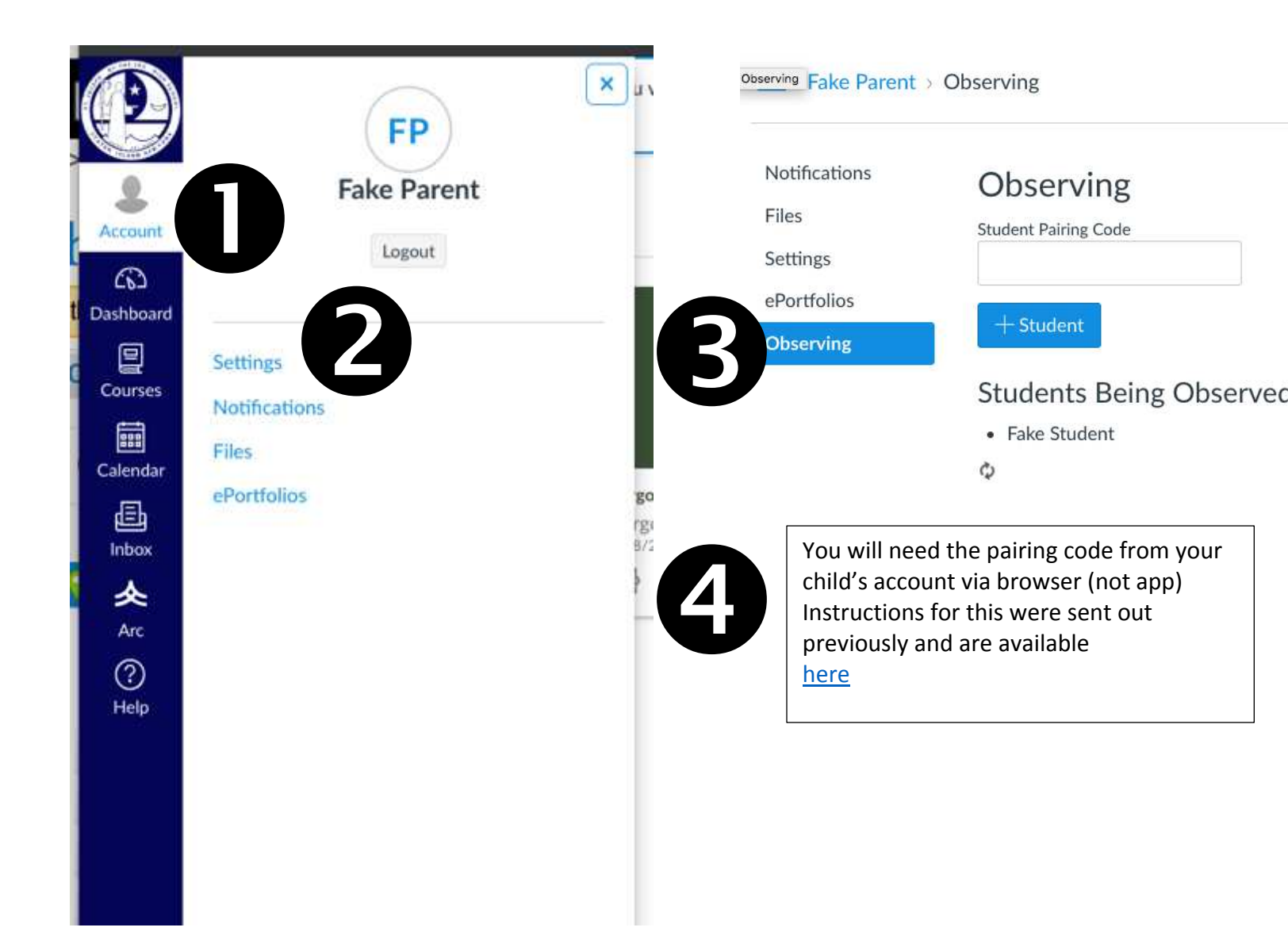

Once in Canvas you can look at each course individually. Using your browser enable you to view all of the content currently available.

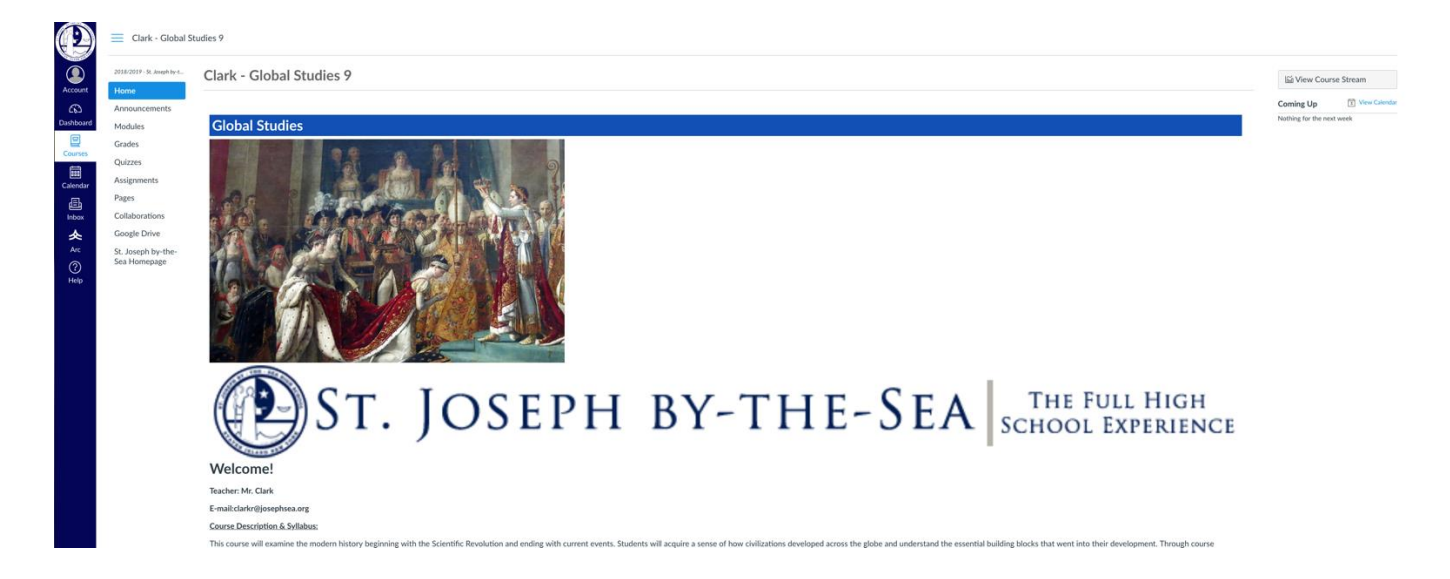

By clicking on Grades from the Course Menu you can view all of the grades given and set to viewable by the instructor.

| Grades for Fake Student                     |                   |       |        | Print | Calculation of totals has<br>been disabled                         |
|---------------------------------------------|-------------------|-------|--------|-------|--------------------------------------------------------------------|
| Course Arrange By                           |                   |       |        |       | Show All Details                                                   |
| Clark - Global Studies 9 V Due Date V Apply |                   |       |        |       | Course assignments are not<br>weighted.                            |
| Name                                        | Due               | Score | Out of |       | <ul> <li>Calculate based only on<br/>graded assignments</li> </ul> |
| Absolutism Test                             | Sep 21 by 11:59pm |       | 100    |       |                                                                    |
| Absolutism                                  | Sep 24 by 11:59pm | 35    | 35     |       |                                                                    |
| Enlightenment DBQ                           | Oct 5 by 11:59pm  | 25    | 25     |       |                                                                    |
| Enlightenment Test<br>TESTS                 | Oct 8 by 11:59pm  | 75    | 75     |       |                                                                    |
| French Revolution HW Quiz 1                 | Oct 11 by 11:59pm | 35    | 40     |       |                                                                    |
| Chapter 18 Homework                         | Oct 15 by 11:59pm | 10    | 10     |       |                                                                    |
| French Revolution Test                      | Oct 23 by 11:59pm |       | 100    |       |                                                                    |
| Chapter 17 Homework                         |                   | 121   | 0      |       |                                                                    |
| French Revolution                           |                   | 1     | 2.511  |       |                                                                    |
| Roll Call Attendance                        |                   | .*:   | 100    |       |                                                                    |
| TESTS                                       |                   |       |        |       |                                                                    |
| Assignments                                 |                   |       |        |       |                                                                    |

You may also click on a particular assignment and view the students submission.

| nch Revolution<br>Student submitted Oc                                 | HW Quiz 1<br>30 at 1024m                                                              |           |
|------------------------------------------------------------------------|---------------------------------------------------------------------------------------|-----------|
| rench Revol                                                            | ution HW Quiz 1 Results for Fake Student                                              |           |
| Score for this quiz: 3<br>Submitted Oct 30 at<br>This attempt took 1 # | S out of 40<br>10.34am<br>initate:                                                    |           |
|                                                                        | Question 1                                                                            | 5 / 5 pts |
|                                                                        | In France's old order, the clergy belonged to the                                     |           |
| Gar                                                                    | e Fest fante.                                                                         |           |
|                                                                        | 9 Second Datase.                                                                      |           |
|                                                                        | 10. Miled Edular                                                                      |           |
|                                                                        | = Fourth blans.                                                                       |           |
|                                                                        | Question 2                                                                            | \$/Spts   |
|                                                                        | Is France's old order, which of the following groups were members of the bourgesisie? |           |
|                                                                        | - addes                                                                               |           |
|                                                                        | -1, slegy                                                                             |           |
|                                                                        | 2. New P                                                                              |           |

## Please note: Course Final Averages are not available via Canvas.

If you would like any additional information from the Canvas Observer Guides click Here